## Log into Cyberbanking. Select Loans > Summary.

| ● BEA東亞銀行 SIN CYPE     | IGAPORE CORPORATE<br>BERBANKING |            |                        | B xxxxxxxx [→ |
|------------------------|---------------------------------|------------|------------------------|---------------|
| 🗟 Accounts & Payments  | Banking Services                | (\$) Loans | <b>X</b> Trade Finance | 🗟 My Details  |
| SUMMARY                | STATEMENT                       |            |                        |               |
| Summary                | Loan Statement                  |            |                        |               |
| Repayment History      | Loan Advice                     |            |                        |               |
| Drawdown Application   |                                 |            |                        |               |
| Rollover Instruction   |                                 |            |                        |               |
| Settlement Instruction |                                 |            |                        |               |

## (a) Click i under Action, then click View.

| ≷BEA東₫                         | 2銀行 SINGAPORE CORPOR<br>CYBERBANKING | RATE                 |                     |                           | 2            |        |
|--------------------------------|--------------------------------------|----------------------|---------------------|---------------------------|--------------|--------|
| 🟐 Accounts &                   | Payments <u></u> Banking             | g Services           | Loans               | 🗶 Trade Finance           | 慮 My Details |        |
| oans Sun<br>; at 21 Oct 2022 ( | <b>nmary</b><br>09:47:22             |                      |                     |                           |              |        |
| Loan No.                       | Loan Type                            | Approved Loan Amount | Outstanding Balance | : Instalment/Interest Due | Due Date     | Action |

| Contact Us                                  | Useful Links      | Others              |
|---------------------------------------------|-------------------|---------------------|
| Cyberbanking Enquiry: (65) 6602 7878        | About BEA SG      | Rates               |
| General Enquiry: (65) 6602 7702             | Personal Banking  | FAQ                 |
| Location: 60 Robinson Road Singapore 068892 | Corporate Banking | Application Forms   |
| Send Us Your Opinion                        | Trade Finance     | Detailed User Guide |
|                                             | Treasury Service  |                     |

Terms and Conditions | Disclaimer | Privacy Statement | Security Tips | Maintenance Schedule

By using our Corporate Cyberbanking, you agree to be bound by the Terms and Conditions governing this service. Copyright © 2022 The Bank of East Asia, Limited. All rights reserved.

### **Loans Summary Details**

#### Loan Details

| Loan No.                        | RT100000                  |
|---------------------------------|---------------------------|
| Loan Type                       | Revolving Short Term Loan |
| Approved Loan Amount            | SGD 30,000,000.00         |
| Outstanding Balance             | SGD 19,809,000.00         |
| Available Drawdown<br>Amount    | SGD 10,191,000.00         |
| Available to drawdown<br>Before | 2023-06-14                |

#### **Drawdown Records**

| Drawdown<br>No. | Outstanding<br>Amount | Drawdown Date / Maturity<br>Date | Instalment / Interest Due<br>Amount / Next Due Date | Interest<br>Rate | Overdue Amount /<br>Overdue Since |    | Overdue<br>Interest | Action |
|-----------------|-----------------------|----------------------------------|-----------------------------------------------------|------------------|-----------------------------------|----|---------------------|--------|
| 017             | SGD 4,999,000.00      | 2022-01-25<br>2023-05-19         | SGD 13,968.44<br>2023-05-19                         | 3.29000%         | SGD 5,057,282.42<br>2023-02-20    |    | SGD 25,403.82       | :      |
| 018             | SGD 4,000,000.00      | 2022-02-22<br>2023-05-19         | SGD 4,010,286.90<br>2023-05-19                      | 3.02800%         | SGD 4,010,286.90<br>2023-05-19    | a) | Rollover            |        |
| 019             | SGD 3,800,000.00      | 2022-03-10<br>2023-06-22         | SGD 8,203.53<br>2023-06-22                          | 2.31756%         | SGD 3,815,707.23<br>2023-05-19    |    | SGD 4,933.16        | :      |
| 020             | SGD 1,430,000.00      | 2022-03-21<br>2023-06-20         | SGD 5,742.68<br>2023-06-20                          | 2.32665%         | SGD 1,474,208.85<br>2022-07-05    |    | SGD 3,333.91        | :      |
| 021             | SGD 4,000,000.00      | 2022-04-18<br>2023-02-20         | SGD 10,620.06<br>2023-02-20                         | 2.36361%         | SGD 151,069.34<br>2022-12-20      |    | SGD 64,884.55       | •<br>• |
| 023             | SGD 1,570,000.00      | 2022-05-19<br>2023-05-19         | SGD 1,573,160.22<br>2023-05-19                      | 2.37000%         | SGD 1,617,155.57<br>2022-07-05    |    | SGD 10,059.33       | :      |

# (a) Input the Loan Rollover Instruction Details.(b) Input the Settlement Details.

| 1 Input                      |                       | 2 Confirm |            | 3 Complete         |
|------------------------------|-----------------------|-----------|------------|--------------------|
| Loan Rollover Instru         | ction Details         |           |            |                    |
| a) <sub>Loan No.</sub>       | RT100000              |           |            |                    |
| Drawdown No.                 | 026                   |           |            |                    |
| Loan Amount                  | SGD 5,000,000.00      |           |            |                    |
| Rollover Amount              | SGD 4,000,000         |           |            |                    |
| Interest Period              | Others                | ~         |            |                    |
| Next Rollover Date           | 03/10/2022            |           |            |                    |
| Standing Instruction         | 🔿 Yes 💿 No            |           |            |                    |
| Settlement                   |                       |           |            |                    |
| b) <sub>Amount</sub>         | SGD 1,000,000.00      |           |            |                    |
| Settlement Account<br>Number | Current Account (SGD) |           | XXXXXXXX ~ |                    |
| Pack                         |                       |           | 531/0      | Submit for Approve |

## (a) Click **Submit for Approval**, then click **Confirm**. Notify the approver to verify.

| 1 Input                      | 2 Confirm             | n            | 3 Complete |
|------------------------------|-----------------------|--------------|------------|
| Loan Rollover Instru         | ction Details         |              |            |
| Loan No.                     | RT100000              |              |            |
| Drawdown No.                 | 026                   |              |            |
| Loan Amount                  | SGD 5,000,000.00      |              |            |
| Rollover Amount              | SGD 4,000,000         |              |            |
| Interest Period              | Others                | $\checkmark$ |            |
| Next Rollover Date           | 03/10/2022            |              |            |
| Standing Instruction         | 🔿 Yes 💿 No            |              |            |
| Settlement                   |                       |              |            |
| Amount                       | SGD 1,000,000.00      |              |            |
| Settlement Account<br>Number | Current Account (SGD) | XXXXXXXX ~   |            |
| Back                         |                       | Save         | (a)        |